## Service Investigations Self Report

Select Applications from the sidebar, then select "View Services Applications":

| 1 My Account                        |                                                                                                    | Welcome, James Kennedy   Logout |
|-------------------------------------|----------------------------------------------------------------------------------------------------|---------------------------------|
| a my needan                         | Available Applications                                                                                                    |                                 |
| Applications                        | CECK. View My Applications" to view all personnel applications, or click "View Senice Applications" to view available senice lice         | enses for this login.           |
| Continue<br>Checkout<br>Transaction | EMT<br>hssee Date: 05/28/2019<br>Expiration Date: 12/01/2019                                                                              | View My Applications            |
| Training                            | KBEMS Test 1 (2290)<br>90 SW Jackson Room 1031, Lakeville, Minnesola 55044<br>Ground Ambulance – Issued, 05/27/2020 – Expires: 04/30/2021 | View Sentices Applications      |
| * Services                          |                                                                                                    |                                 |
| Q Lookup                            |                                                                                                    |                                 |
|                                     |                                                                                                    |                                 |
|                                     |                                                                                                    |                                 |

Select Apply Now next to "Service Investigations Self Report" in the list of Applications:

Ground Ambulance -- Issued: 02/12/2021 -- Expires: 04/30/2022

| Applications                                                                                                    | Action    |
|----------------------------------------------------------------------------------------------------|-----------|
| Sponsoring Organization Application<br>This application is ONLY for requesting to be a Sponsoring Organization. All entities desiring to offer EMS continuing and<br>initial education courses must be an approved sponsoring organization. Current Sponsoring Organizations desiring to<br>update information, i.e., Service Director, Program Manager, etc. or to update educational documents, make corrections to<br>this form and resubmit.                                                                                       | Apply Now |
| Long Term Program Provider Application<br>ONLY Sponsoring Organizations may make application for Long Term Program Provider of continuing education as<br>prescribed in K.A.R. 109-5-3.                                                                                                    | Apply Now |
| Service Investigations Self Report Are you needing to report potential misconduct or potential violation of state laws relating to an EMS service?                                                                                                    | Apply Now |
| Service Staff Position Do you need to make changes to or add administrative staff to your service? Use this form to add/change Service Directors, Medical Directors, Assistant Service Directors, non-Attendant Administrative Staff, Primary Contact, Instructional Staff, Lab Instructors, Infection Control Officers, Pediatric Emergency Care Coordinators, and/or ePCR Contact. Service Directors changes require a copy of letter assigning the position from the service operator to be attached. Medical Director changes requ | Apply Now |

Select the reason for this report. If "Other reason for reporting" is selected, complete a brief description. Provide the date of the incident then click "Save and Continue":

| Investigations Self Report - 1 of 3 Reporting Party - 2 of 3 Reporting incident information - 3 of 3                                                                                                    |
|----------------------------------------------------------------------------------------------------|
| ✓ Section 1                                                                                                    |
| <ul> <li>Kansas Administrative Regulation 109-2-5 (r)(4) states:</li> <li>Within 60 days after completion of the internal review processes of an incident, each operator shall report to the board on forms approved by the board any incident indicating that an attendant or other health care provider functioning for the operator met either of the following conditions:</li> <li>A) Acted below the applicable standard of care and, because of this action, had a reasonable probability of causing injury to a patient; or</li> <li>B) Acted in a manner that could be grounds for disciplinary action by the board or other applicable licensing agency.</li> </ul> |
| ****** If you have questions, please contact the Kansas Board of EMS Investigator Mark Grayson at mark.grayson@ks.gov or 785-296-5168                                                                                                    |
| Please indicate below the reasons for reporting                                                                                                    |
| *Acted below the applicable standard of care and because of this action had a reasonable probability of causing injury to a patient<br>O YES  NO                                                                                                    |
| *Acted in a manner which may be grounds for disciplinary action by the board or appropriate other applicable licensing agency.                                                                                                    |
| ⊖ YES ● NO                                                                                                    |
| *Other reason for reporting.                                                                                                    |
|                                                                                                    |
| If you answered "YES" to other reason please give a brief description in the space provided below. You will be asked to give further details below on this form.                                                                                                    |
| This is a brief description of an incident that caused me to file this report                                                                                                    |
|                                                                                                    |
|                                                                                                    |
| ii.                                                                                                    |
| *Date of Incident                                                                                                    |
| 2/16/2021 🗮 Today                                                                                                    |
|                                                                                                    |
| * Save and Continue                                                                                                    |

Complete the Reporting Party Information then Click "Save and Continue":

| First Nam  |           |        |         |  |
|------------|-----------|--------|---------|--|
|            | ie        |        |         |  |
| Someboo    | dy        |        |         |  |
| Last Nam   | e         |        |         |  |
| Importan   | t         |        |         |  |
| Email      |           |        |         |  |
| notreal@   | gmail.com |        |         |  |
| Address    |           |        |         |  |
| 123456     | OWHERE    | WAY    |         |  |
|            |           |        |         |  |
|            |           |        |         |  |
|            |           |        |         |  |
| City       |           |        |         |  |
| Topeka     |           |        |         |  |
|            |           |        |         |  |
| State      |           |        |         |  |
| Kansas     |           |        |         |  |
| ostal Co   | de        |        |         |  |
| 66606      |           |        | Clookup |  |
|            |           |        |         |  |
| 785        | 444       | 4567   |         |  |
| 700        | - 444     | - 4307 |         |  |
| Vork Pho   | ne        |        |         |  |
| 785        | - 789     | - 0123 |         |  |
| Jome Pho   | ne        |        |         |  |
| ionie i ne |           |        |         |  |
|            |           |        |         |  |

→ Save and Continue

Complete the "Reporting incident information" page. Upload any supporting documentation. Enter your initials. Under your username, enter your password. Click Submit.

| Investigations Self Report - 1 of 3 Reporting Party - 2 of 3 Reporting incident information - 3 of 3                            |
|----------------------------------------------------------------------------------------------------|
| ✤ Service and Attendant information                                                                                             |
| Date internal review completed                                                                                                  |
| 2/16/2021                                                                                                    |
| *Ambulance service                                                                                                    |
| KBEMS Test 1 V                                                                                                    |
| Attendant 1                                                                                                    |
| Attendant 1 name. Please supply the Last, First and Middle name.                                                                |
| Someone Else                                                                                                    |
| Attendant 1 level of certification                                                                                              |
| EMT                                                                                                    |
| Attendant 1 certification number                                                                                                |
| 99246                                                                                                    |
|                                                                                                    |
|                                                                                                    |
| Attendant 2                                                                                                    |
| Name of attendant 2. Please supply the Last, First and Middle name.                                                             |
|                                                                                                    |
| Attendant 2 level of certification                                                                                              |
| EWI                                                                                                    |
| Attendant 2 certification number                                                                                                |
| 99645                                                                                                    |
| Attendant 3                                                                                                    |
| Attendant 3 name. Please supply the Last, First and Middle name.                                                                |
|                                                                                                    |
| Attendant 3 level of certification                                                                                              |
|                                                                                                    |
|                                                                                                    |
| Attendant 3 certification number                                                                                                |
|                                                                                                    |
| *Description of the incident. Please include specific violations of statute or regulation.                                      |
| Very detailed instruction as to what happened and why it is being reported, including statute and/or regulation being violated. |
|                                                                                                    |
|                                                                                                    |
| Ь                                                                                                    |
| Please upload any and all supporting documents related to the incident.                                                         |
|                                                                                                    |
| File                                                                                                    |
| Upload File                                                                                                    |
| Name                                                                                                    |
| Important Documentation                                                                                                    |
| Description                                                                                                    |
|                                                                                                    |
|                                                                                                    |
|                                                                                                    |
|                                                                                                    |
| Document Type                                                                                                    |
| anhound normulatits                                                                                                    |
| Remove                                                                                                    |
|                                                                                                    |
| Mada Another                                                                                                    |

| I declare under the per<br>and correct to the best | alty of perjury under the laws of the State of Kansas that the information provided in this submission are true<br>of my knowledge. Place your initials below. |  |
|----------------------------------------------------|----------------------------------------------------------------------------------------------------|--|
| Username:                                          | jkennedy                                                                                                    |  |
| Password:                                          |                                                                                                    |  |
|                                                    |                                                                                                    |  |

Submit